## パートナー用管理画面 ログイン

ログインは「会員 ID」でのログインと「パートナーID」でのログインがあり ます。

初期状態では、「会員 ID」でのログインとなります。

※ 「パートナーID」でのログインは管理用ユーザとして追加されたユー ザのログインに使用します。

## 会員 ID でのログイン

| ログイン              |                                       |
|-------------------|---------------------------------------|
| 会員IDで <i>ログイン</i> | パートナーIDでログイン                          |
| 以下ボタンより会!         | 員認証画面へ遷移してログインしてください <b>。</b><br>ログイン |

- 「会員 ID でログイン」タブをクリックして選択します
   ※ ページ表示時はデフォルトで選択されています。
- 2. 「ログイン」ボタンをクリックして会員認証画面を表示します。

| さくらインターネット 会員認証                                                             |                           |
|-----------------------------------------------------------------------------|---------------------------|
| <b>「会員ID」と「会員メニューのパスワード」をご入力ください</b><br>*会員メニューのパスワードはお客さまにてお決めいただいたパスワードです |                           |
| 会員ID                                                                        | 例: nnn12345               |
| パスワード                                                                       |                           |
|                                                                             | ログイン(認証)                  |
| <ul> <li>新規会員登録はこちら</li> <li>会員メニューのパスワート</li> <li>会員IDをお忘れの方はこ</li> </ul>  | でをお持ちでない方・お忘れの方はこちら<br>5ら |

- 3. 「会員 ID」「パスワード」を入力します。
- 4. 「ログイン(認証)」ボタンをクリックしてログインします。
  - i. 以下のようなエラーメッセージが出た場合、ID、パスワードをご確認 の上、再度ログインを行ってください。

ログインに失敗しました。

5. ログインに成功すると、アカウント一覧画面が表示されます。

## パートナーID でのログイン

| ログイン                   |
|------------------------|
| 会員IDでログイン パートナーIDでログイン |
| ■ パートナーID              |
|                        |
| ▲ ユーザ名                 |
|                        |
| <b>&amp;</b> パスワード     |
|                        |
| ログイン                   |

- 1. 「パートナーID でログイン」タブをクリックして選択します。
- 2. 「パートナーID」「ユーザ名」「パスワード」を入力します。
- 3. 「ログイン」ボタンをクリックしてログインします。
  - i. 以下のようなエラーメッセージが出た場合、ID、パスワードをご確認 の上、再度ログインを行ってください。

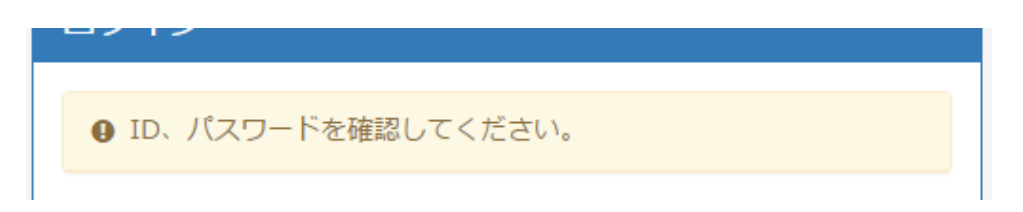

4. ログインに成功するとアカウント一覧画面が表示されます。